# CARE4 MODULE NAME: PCS (Patient Care Services) ALC Documentation and WTIS

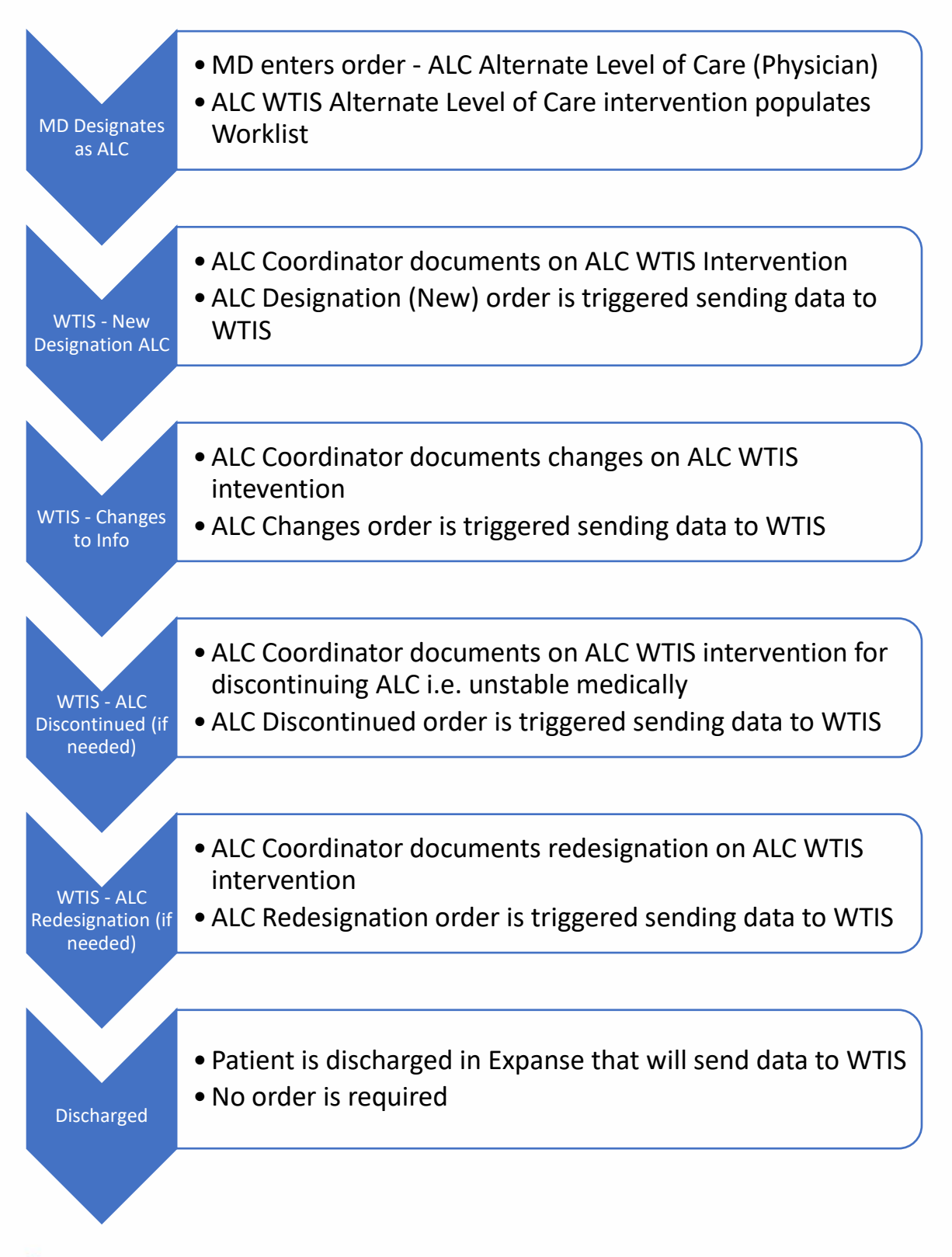

CARE

## **ALC WTIS Alternate Level of Care Documentation**

#### <u>Worklist</u>

right

 The Intervention should be found on the
 Care Item C
 C
 Last Due
 Status/ Due
 Now

 Worklist.
 ALC WIIS Alternate Level of Care
 Once
 Image: Care Item C
 C
 C
 C
 C
 C
 Now

If not found on the Worklist, it can be added at any time.

If Intervention disappears from the Worklist, check to see if it was inadvertently Completed or Cancelled. It will need to be Activated again to show on the Worklist.

Add

Change

View

Refresh

Click on "Change View"

Click on Cancelled and Complete. This will allow them to show on Worklist. Then, click on "OK" at bottom

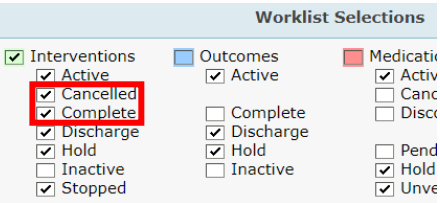

Utility

Detail

|    | Care Item -                      | 12 🖒  | 0 | Last<br>Done | Status/<br>Due | C        |
|----|----------------------------------|-------|---|--------------|----------------|----------|
| Ao | Additional Precautions           | Order | 0 |              | Complete       | "        |
| Ao | Additional Precautions           | Order | 0 |              | -30N           | <b>.</b> |
| Α  | ALC WTIS Alternate Level of Care | ONCE  |   | 3d           | Complete       | С        |

Click on the word "Complete" or "Cancelled" in the "Status/Due column

Choose "Active" from the drop down. This will ensure the intervention shows on the Worklist

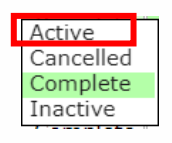

#### **ALC WTIS Alternate Level of Care Intervention**

28/08/2021

28/08/2021

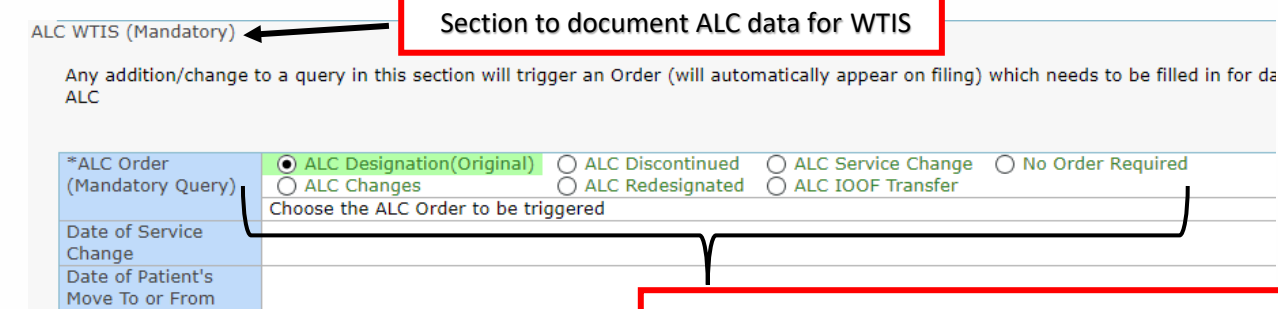

O Change in Destination Invalidates ALC

O Change in Medical Status

Tick off one of the options to trigger an ALC order (This is required to open up an Order or data will not be sent to WTIS)

If entering data that doesn't need to go to WTIS, choose "No Order Required"

Enter responses to be sent to WTIS.

Click Save and Exit when documentation completed to trigger order

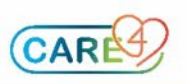

IOOF (RVH only)

ALC Designation

ALC Discontinuation

ALC Discontinuation

Date or ALC Redesignation Date

Date

Reason

ALC Discharge

Destination Determination Date

#### Order Pop-Up

CARE

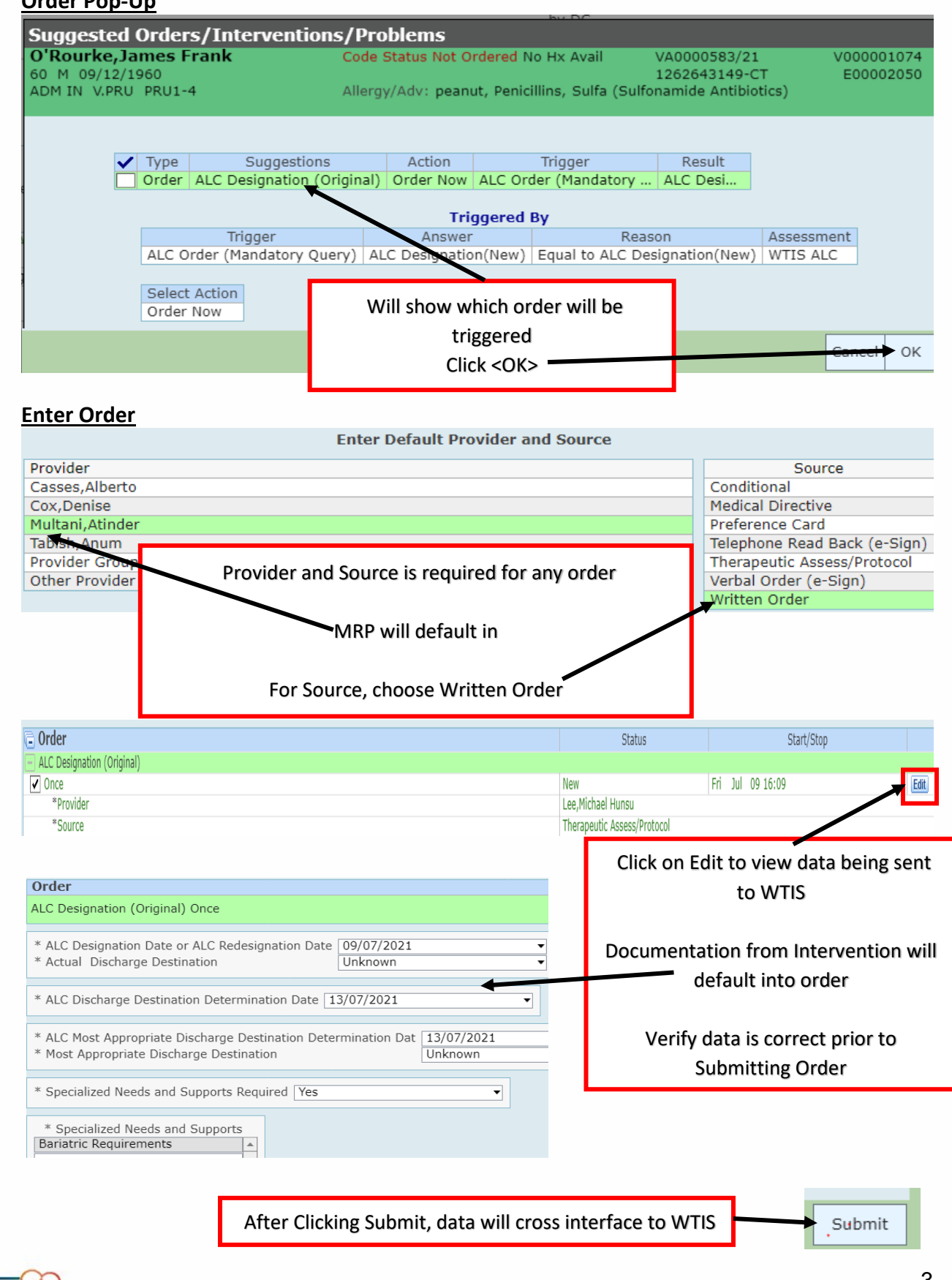

3

### **ALC WTIS Orders**

There are 6 ALC WTIS Orders:

### 1. ALC Designation (Original)

| Order                                                                                                    |                                     |  |
|----------------------------------------------------------------------------------------------------|-------------------------------------|--|
| ALC Designation (Original) Once                                                                                            |                                     |  |
| * ALC Designation Date or ALC Redesignation Date 14/07/2021                                                                | First order to designate patient on |  |
| * ALC Discharge Destination Determination Date 14/07/2021<br>* Actual Discharge Destination Unknown                        | ALC in WTIS                         |  |
| * ALC Most Appropriate Discharge Destination Determination Dat 14/07/2<br>* Most Appropriate Discharge Destination Unknown | 021<br>n                            |  |
| * Specialized Needs and Supports Required Yes                                                                              |                                     |  |
| * Specialized Needs and Supports<br>Behavioural Requirements-<br>Behavioural Barriers-                                     |                                     |  |

# 2. ALC Changes

ALC Discontinued Once

\* ALC Discontinuation Date

21/07/2021

ALC Discontinuation Reason Change in Medical Sta...

▼

| Order                                                                                                    |                              |                                   |          |
|----------------------------------------------------------------------------------------------------|------------------------------|-----------------------------------|----------|
| ALC Changes Once                                                                                                    |                              |                                   |          |
| * ALC Designation Date or ALC Redesignation Date 14/07/2021                                                                  | <b>_</b>                     | Any changes to ALC data           |          |
| * ALC Discharge Destination Determination Date 14/07/2021<br>* Actual Discharge Destination Complex Continuing Care          | ▼<br>B ▼                     |                                   |          |
| * ALC Most Appropriate Discharge Destination Determination Dat 14/07/20<br>* Most Appropriate Discharge Destination Home- He | 21 ▼<br>ome with CCAC Serv ▼ |                                   |          |
| * Specialized Needs and Supports Required Yes                                                                                | •                            |                                   |          |
| * Specialized Needs and Supports<br>Behavioural Requirements-                                                                |                              |                                   |          |
| 3. <u>ALC Discontinued</u>                                                                                                   | If patient nee               | ds to be removed from ALC for any | y of the |
| Order                                                                                                    |                              | reasons below                     |          |

If the patient has had a Service Change to MH, Rehab, or CCC AND they will NOT remain on ALC, use this order and choose "Change in Medical Status"

| * ALC Discharge Destination Determination Date                 | 14/07/2021             | T                                                 |
|----------------------------------------------------------------|------------------------|---------------------------------------------------|
| * ALC Most Appropriate Discharge Destination Determination Dat | 14/07/2021             |                                                   |
| * Most Appropriate Discharge Destination                       | Complex Continuing C 🔻 | Change in Destination Invalidates ALC Designation |
| * Actual Discharge Destination                                 | Home- Home with CC 🔻   | Change in Medical Status                          |
| * Specialized Needs and Supports Required                      | Yes                    | Data Entry Error                                  |
|                                                                |                        | Transfer to Acute Facility                        |
| * Specialized Needs and Supports                               |                        | Unplanned Repatriation                            |
| Behavioural Requiremen                                         |                        |                                                   |
| Mental Health Barriers                                         |                        |                                                   |

### 4. ALC Redesignation

| Order                                                                                                    |                                                         |
|----------------------------------------------------------------------------------------------------|---------------------------------------------------------|
| ALC Redesignation Once                                                                                                    |                                                         |
| * ALC Designation Date or ALC Redesignation Date 14/07/2021                                                                              |                                                         |
| * ALC Discharge Destination Determination Date 14/07/2021   * Actual Discharge Destination Complex Continuing Care B                     | If patient gets redesignated as<br>ALC after having ALC |
| * ALC Most Appropriate Discharge Destination Determination Dat 14/07/2021<br>* Most Appropriate Discharge Destination Home with CCAC Ser | Discontinued due to "Change in<br>Medical Status"       |
| * Specialized Needs and Supports Required Yes                                                                                            |                                                         |
| * Specialized Needs and Supports<br>Behavioural Requirements-                                                                            |                                                         |

### 5. ALC Service Change

| Order St.                                                                                                    |                                                                                                    |  |  |
|----------------------------------------------------------------------------------------------------|----------------------------------------------------------------------------------------------------|--|--|
| ALC Service Change Once  * Date of Service Change 14/07/2021  ALC Designation Date or ALC Redesignation Date 14/07/2021                                                                                                    | If patient has a Service Change i.e. from Acute to<br>Rehab/Chronic Care/Mental Health <b>AND</b> is going to<br><b>remain</b> on ALC.                          |  |  |
| ALC Discharge Destination Determination Date 14/07/2021  Actual Discharge Destination Home-Home with CC  ALC Most Appropriate Discharge Destination Determination Dat 14/07/2021 Most Appropriate Discharge Destination Home-Home | Enter the Date of Service Change AND enter the<br>same date in the other 3 Date fields.<br>ALC Designation Date<br>ALC Discharge Destination Determination Date |  |  |
| Specialized Needs and Supports Required Yes  Specialized Needs and Supports Behavioural Requiremen Mental Health Barriers                                                                                                    | ALC Most Appropriate Discharge Destination<br>Determination Date                                                                                                |  |  |

With Expanse, when a patient moves to MH, Rehab, or CCC, they will not be discharged out of the system, so they will keep the same Account Number.

When this transfer to MH, Rehab, or CCC occurs, it is required to send this updated information to WTIS via an Order.

1. <u>If the patient is to remain on ALC after Service Change</u>, use this order, Enter the Date of the Service Change.

\*\*Please update the ALC Designation Date, ALC Discharge Destination Determination Date, AND ALC Most Appropriate Discharge Destination Determination Date to the same date as the Date of Service Change.

If the patient is NOT to remain on ALC after Service Change, do not use this order.
 \*\*Please use the ALC Discontinued order and choose "Change in Medical Status" as reason. This will allow the patient to be put back on ALC in the future if required by using the ALC Redesignation order.

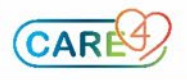

# 6. ALC IOOF Transfer (RVH only)

| Order                                                                                                    | Sta                                                                          |
|----------------------------------------------------------------------------------------------------|------------------------------------------------------------------------------|
| ALC IOOF Transfer Once                                                                                                    | Su                                                                           |
| ■ Date of Patient's Move To or From IOOF (RVH only) 14/07/2021                                                                       |                                                                              |
| ALC Designation Date or ALC Redesignation Date 14/07/2021                                                                            | If Patient has moved to or from IOOF<br>(for RVH only), document the Date of |
| ALC Discharge Destination Determination Date 14/07/2021   Actual Discharge Destination Home with CC                                  | Patient's Move To or From IOOF                                               |
| ALC Most Appropriate Discharge Destination Determination Dat 14/07/2021<br>Most Appropriate Discharge Destination Home- Home with Co | It is not necessary to change any of the                                     |
| Specialized Needs and Supports Required Yes                                                                                          | other date helds at this time.                                               |
| Specialized Needs and Supports<br>Behavioural Requiremen A<br>Mental Health Barriers                                                 |                                                                              |

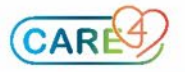